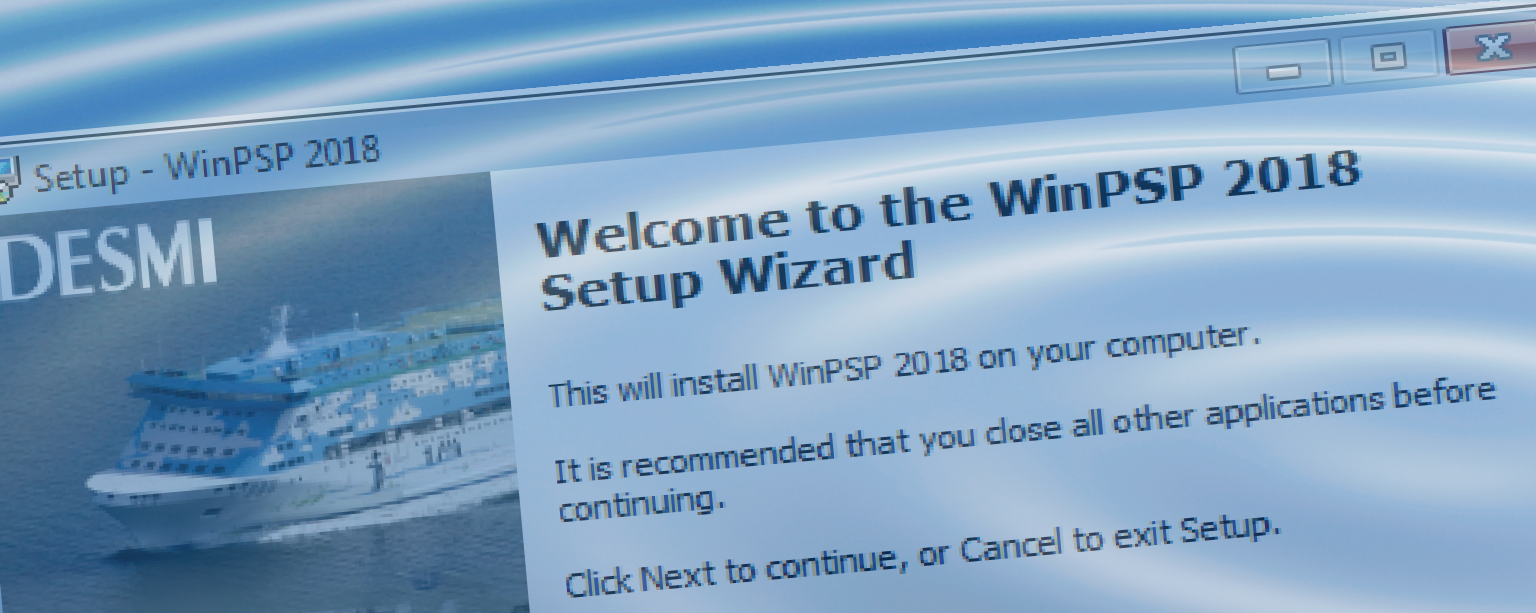

# Introduction to DESMI Pumps Selection Program WinPSP (A)

Issued-by: PDM-Library

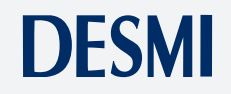

Cancel

Next >

PROVEN TECHNOLOGY

# Table of Contents:

| Disclaimer                                       | 3  |
|--------------------------------------------------|----|
| Example on how to select a DESMI pump in Win-PSP | 4  |
| Step 1: DESMI pump type and series               | 4  |
| Step 2: Capacity and pressure                    | 4  |
| Step 3: Features                                 | 4  |
| Step 4: Voltage and frequency                    | 5  |
| Step 5: Search                                   | 5  |
| Step 6: Selecting pump model                     | 5  |
| Step 7: Selecting pump working scenario          | 6  |
| Step 8: Design values                            | 8  |
| Step 9: Configuration and feature options        | 8  |
| Step 9a: Priming Ejector as an option            | 9  |
| Step 9b: Priming Pump B114 as an option          | 10 |
| Step 10: Delivery terms                          | 11 |
| Step 11: Additional information                  | 12 |
| Step 12: Move to Word                            | 13 |
| Supplement                                       | 13 |

### Disclaimer

DESMI will not be responsible for any damages caused by the use or misuse of this selection program.

The program is distributed with no warranty expressed or implied.

DESMI will not be responsible for any losses incurred, either directly or indirectly, by the use of this program.

DESMI reserves the right to make modifications at any time.

Specifications are subject to change without notice.

### Example on how to select a DESMI pump in Win-PSP

When selecting a pump, all the white areas are used to specify the pumps performance.

This pump selection example is based on the following specifications:

| Media:       | Fresh water      |
|--------------|------------------|
| Pump type:   | Vertical in-line |
| Pump series: | NSL              |
| Capacity:    | 100 m³/h         |
| Pressure:    | 25 mLC           |

| Pump Statestims         With PSP           Pump Statestims                                                                                                    | WinPSP 2012 Pump Selection Program Ets (Q) | P (Q) | NPSH (Q) | Curves Data<br>H (Q) | -                 |                              | Pump Solection 1 Pump Query Criteria Pump Type Pump series |
|----------------------------------------------------------------------------------------------------|--------------------------------------------|-------|----------|----------------------|-------------------|------------------------------|------------------------------------------------------------|
| Stramp Lowery Contern         Universe         Universe                                                                                                    | Eta (Q)                                    | P (Q) | NPSH (Q) | H (Q)                | [                 |                              | Pump Query Criteria Pump Type Pump series                  |
| Parage Tayles         Image Tayles         Image Tayles                                                                                                    | Eta (Q)                                    | Ρ (Q) | NPSH (Q) | н (q)                |                   | -                            | Pump Type                                                  |
| Plang naming                                                                                                    |                                            | 2     |          |                      |                   | ¥                            | Pump series                                                |
| Capacity         0.00         a/h           Directed person         0.00         aLC           Station Pressor         0.00         aLC           Versenty         1.00         bg1           Min. Els.         0.00 <b>k</b> Press Staty Factor         0.00 <b>k</b> Press Staty Factor         0.00 <b>k</b> Press Staty Factor         0.00 <b>k</b> Press Staty Factor         0.00 <b>k</b>                                                                                                    | +                                          | 8     |          |                      |                   |                              |                                                            |
| Olderecting pressure         0.00         aLC                                                                                                    |                                            |       |          |                      | m <sup>3</sup> /h | 0.00                         | Capacity                                                   |
| Statistic Pressure         0.00 att.           Pressing         0.00 att.           Viscosity         1.00 bg/s           Mass Staty         0.00 att.           Press Staty Factor         0.00 att.           Press Staty Factor         0.00 att.           Press Staty Factor         0.00 att.                                                                                                    |                                            |       |          |                      | mLC               | 0,00                         | Differential pressure                                      |
| Jonniky         1.000 kg/l         1.000 kg/l           Viscosity         1.000 kg/l         1.000 kg/l           Nine EL,         50.000 kg/l         1.000 kg/l           Power Safety Factor         0.000 kg/l         1.000 kg/l           Power Safety Factor         0.000 kg/l         1.000 kg/l           Power Safety Factor         0.000 kg/l         1.000 kg/l                                                                                                    |                                            |       |          |                      | mLC               | 0.00                         | Suction Pressure                                           |
| Structury         1000 bS1           Hin, EB,         50.00 kg, Max, day,         90.00 kg, Max, day,         90.00 kg, Max, day, Max, day, M                                                                                      |                                            |       | /        |                      | kg/l              | 1,000                        | Density                                                    |
| Nin, Eli, 5003 & Nin, dev. 90.0 &<br>Pores Study Enclar, 1907-001 - 51 - 51 - 51 - 52 - 52 - 52 - 52 - 5                                                                                                    |                                            |       | 1        |                      | cSI               | 1,000                        | Viscosity                                                  |
| Power Safety Factor 0.00 2  Power Symphy Einotra 3.4 60/0-1601a + 5% -  Presetch Monard March March March 100  Presetch Monard March 100  Presetch Monard Ma |                                            |       | 1        |                      | 2                 | 100 \$ Max.dev. 90.00        | Min. ER. 50.00                                             |
| Power Supply Elector 3 x 4607 - 50Hz + 55 + Pre-selected Motorsy/Manufactures standard +                                                                                                    | A Constanting                              |       | 1.1      |                      |                   | 100 %                        | Power Safety Factor: 0.00                                  |
| Pre-selected Motorsy Manufactures standard +                                                                                                    |                                            |       |          |                      |                   | otor 3 x 460V - 60Hz +- 5% * | Power Supply Elector                                       |
|                                                                                                    |                                            |       | -        |                      |                   | sufacturers standard 🛛 🔸     | Pre-selected Motorsu Manufac                               |
| Search Pump                                                                                                    |                                            |       |          |                      | 1                 | Search Pump                  |                                                            |
|                                                                                                    |                                            |       |          | 100                  |                   |                              |                                                            |
| Pump List                                                                                                    |                                            |       |          |                      |                   |                              | Pump List                                                  |

**Pump Query Criteria** 

Pump Type

**Pump series** 

#### Step 1: Pump type and series

To select pump type click on "Pump Type" and "Pump series" scroll bars. The DESMI pump types are now displayed. Select required type and series.

Series description can be found in pump manual on www.desmi.com

#### Step 2: Capacity and pressure

Type in required capacity and differential pressure. Type in suction pressure while it is required or keep it zero. Press enter to make next input field available.

| 25,00 | mLC           |
|-------|---------------|
| 0,00  | mLC           |
|       | 25,00<br>0,00 |

NSL

Vertical Inline Centrifugal Pump

-

•

#### **Step 3: Features**

Type in each white field under following guide.

**Density:** Fresh water has a density of 1.000 kg/l, and seawater 1.025 kg/l.

| Density              |       |   |          | 1.000 | kg/l |
|----------------------|-------|---|----------|-------|------|
| Viscosity (>=10 cSt) |       |   |          | 1.000 | cSt  |
| Min. Eft.            | 50.00 | % | Max.dev. | 20.00 | %    |
| Power Safety Factor: | 5.00  | % |          |       |      |

Viscosity: Clean water has a viscosity of 1.000 cSt.

**Min. Eft:** This feature will automatically force the program to select a pump, which has a minimum efficiency of 50% in the duty point.

**Max. dev.:** This feature will automatically force the program to select a pump, which differential pressure is within +/-20% on user's pre-selected differential pressure.

**Power Safety Factor:** This feature will automatically force the program to select a motor, which rate power output is at least 5% larger than maximum pump shaft power.

#### Step 4: Voltage and frequency

**Power Supply:** Click on "Power Supply" scroll bar and select one type that meets your requirements.

| Power Supply         | El-motor 3 x 460V - 60Hz +- 5% | • |
|----------------------|--------------------------------|---|
| Pre-selected Motorsu | Manufacturers standard         | - |

Search Pump

**Pre-selected Motor:** This feature allows the user to select between a various ranges of electric motors. The manufacturer's standard is DESMI motor produced by BEVI. *If your preference is not in DESMI default supply scope, other brand IEC standard motors or NEMA* 

standard motors can be delivered according to agreement with DESMI. Please continue the selection with choosing manufacturer's standard and later ask DESMI to revise the motor brand in selection output.

#### Step 5: Search

Press "Search Pump" button and the program will now find the pumps that meets your specifications.

#### Step 6: Selecting pump model

Given the different options of the NSL models, NSL125-265 is chosen on the basis of:

#### Efficiency, NPSH, speed, el-motor size and cost index etc.:

|                                   | ow License to date: 2019-01-31                                           |                                        |                      |                   |                            |                |                      |               |           |
|-----------------------------------|--------------------------------------------------------------------------|----------------------------------------|----------------------|-------------------|----------------------------|----------------|----------------------|---------------|-----------|
| Pump Selection 1                  |                                                                          |                                        |                      |                   |                            |                |                      |               |           |
| Pump Selection 1                  |                                                                          |                                        |                      |                   |                            |                |                      | WinPS         | P 201     |
| Pump Query Crite                  | ria                                                                      |                                        | Curves D             | ata               |                            |                |                      | Pump Selecti  | on Progra |
| Ритр Туре                         | Vertical Inline Centrifugal Pump 🗨                                       |                                        | Н                    | (Q)               | NPSH (                     | Q)             | P (Q)                | Eta           | a (Q)     |
| Pump series                       | NSL 💌                                                                    |                                        |                      |                   |                            | NSL            | 125-265              |               |           |
| Capacity                          | 100.00                                                                   | m³/h                                   |                      | <sup>30.0</sup> T |                            |                |                      |               |           |
| Differential pressure             | 25.00                                                                    | mLC                                    |                      | 24.0              |                            |                |                      |               |           |
| Suction Pressure                  | 0.00                                                                     | mLC                                    |                      | 24.0              |                            | 1              |                      |               |           |
| Density                           | 1.000                                                                    | kg/l                                   |                      | 18.0 -            |                            | -/             |                      |               | -         |
| Viscosity (>=10 cSt)              | 1.000                                                                    | cSt                                    | mLC                  | 10.0              |                            | 1 1            |                      | X             |           |
| Min. Eft.                         | 50.00 % Max.dev. 20.00                                                   | %                                      |                      | 12.0 -            |                            | / /            |                      | 10000         |           |
| Power Safety Factor:              | Electric mater 2 # 4601/ 60Hz + -                                        |                                        |                      | 6.0 -             |                            |                |                      |               | -         |
| Power Supply<br>Proceeded Motorey | Manufacturers standard                                                   |                                        |                      |                   |                            |                |                      |               |           |
|                                   | Search Pump                                                              |                                        |                      | U.U -+<br>0.1     | 0 50.0                     | 100.0          | 150.0                | 200.0         | 250.0     |
|                                   |                                                                          |                                        |                      |                   |                            |                | m³/h                 |               |           |
| Pump List                         |                                                                          |                                        | Ľ                    | -                 | -                          |                |                      |               |           |
| EU CH US Pum                      | p (Best price unit Motor                                                 | Im<br>01.4 15/19KW Ma                  | p. Dia rpm           | H(mLC) F          | P(kW) NOL(kW)              | Eta(%) BE      | P(%) NPSHr(mL        | C) Density Vi | scosity   |
|                                   | 00-330 (2,328 EUR) 18.00 kW 3D 16                                        | 0 L-4 15/18KW Ma                       | 270 1752             | 30.09             | 11.75 14.65                | 69.80          | 71.18 2.             | .00 1.00      | 1.00      |
| F F F NSL                         | 25-265C (2,456 EUF 18.00 kW 3D 16<br>25-265B (2,330 EUF 22,20 kW 3D 16   | 0 L-4 15/18KW Ma                       | 238 1752             | 24.96             | 9.84 14.82<br>12.35 18.09  | 69.11          | 76.09 1.<br>68.72 2  | .68 1.00      | 1.00      |
| E E E NSL1                        | 50-265 (2,284 EUR) 18.00 kW 3D 16                                        | 0 L-4 15/18KW Ma                       | 238 1752             | 24.95             | 12.40 17.04                | 54.83          | 79.05 3.             | .81 1.00      | 1.00      |
|                                   | 50-2158 (1,935 EUF 18.00 kW 3D 16<br>30-330 (2,276 EUR) - 18.00 kW 3D 16 | i0 L-4 15/18KW Ma<br>i0 L-4 15/18KW Ma | 215 1752<br>308 1752 | 22.11             | 11.10 15.22<br>12.84 13.59 | 54.28<br>53.41 | 79.50 4.<br>60.96 2. | .09 1.00      | 1.00      |
| E NSL1                            | 00-330E (2,328 EUF 13.20 kW 3D 16                                        | 0 L-6 11/13,2KW M                      | 330 1164             | 21.41             | 7.79 9.58                  | 74.92          | 75.03 1.             | .35 1.00      | 1.00      |
|                                   | 20-330 (2,036 EUR) 13.20 KW 30 16                                        |                                        | 330 1164             | 22.66             | 8.64 12.43                 | 71.46          | 73.37                |               | 1.00      |
|                                   | Select Motor                                                             | Part list                              |                      | Design Va         | alues                      | Dimensional    | Sketch               |               |           |
| Next                              |                                                                          |                                        |                      |                   |                            |                | 4                    |               |           |

Pump (Best price unit) is only an estimated guide price for pump unit only. Click on the bar of NSL125-265, and press "Next" button at the bottom left, the pump model is now selected.

### Step 7: Selecting pump working scenario

Four pump working scenarios on selected pump model are given.

- 1. Required capacity and differential pressure with system calculated impeller diameter and nominal rotation speed.
- 2. Required capacity and differential pressure with full size impeller and system calculated rotation speed.
- 3. Required capacity and system calculated differential pressure with minimum impeller diameter and nominal rotation speed.
- 4. Required capacity and system calculated differential pressure with full size impeller and nominal rotation speed.

The working scenario is selected on the basis of:

|                                                     | 1.2018)                                   |                                                  |                           |
|-----------------------------------------------------|-------------------------------------------|--------------------------------------------------|---------------------------|
| Pump Selection 1                                    |                                           |                                                  | <b>×</b>                  |
| Pump Selection 1                                    |                                           |                                                  | WinPSP 2018               |
| Pump Query Criteria                                 | Curves Data                               |                                                  | Fullip Selection Flogram  |
| Pump Type Vertical Inline Centrifugal Pump 💌        | н (Q)                                     | NPSH (Q) P (Q)                                   | Eta (Q)                   |
| Pump series NSL 💌                                   |                                           | NSI 125-265                                      |                           |
| Capacity 100.00 m³/h                                | 30.0                                      |                                                  |                           |
| Differential pressure 25.00 mLC                     |                                           |                                                  |                           |
| Suction Pressure 0.00 mLC                           | 24.0                                      |                                                  |                           |
| Density 1.000 kg/l                                  | 18.0                                      |                                                  |                           |
| Viscosity (>=10 cSt)                                | mLC                                       |                                                  |                           |
| Min. Eft. 50.00 % Max.dev. 20.00 %                  | 12.0                                      |                                                  |                           |
| Power Safety Factor: 5.00 %                         | 6.0                                       |                                                  | Allaca                    |
| Power Supply Electric motor 3 x 460V · 60Hz +· -    |                                           |                                                  |                           |
| Pre-selected Motorsu Manufacturers standard         | 0.0                                       | 50.0 100.0 150.0                                 | 200.0 250.0               |
| Search Pump                                         | 0.0                                       | m³/h                                             | 200.0 200.0               |
| Pump List                                           | 1                                         |                                                  |                           |
| EU CH US Pump (Best price unit on Motor             | Imp. Dia rpm H(mLC) P(i                   |                                                  | Hr(mLC) Density Viscosity |
| E E F NSL125-265 (2,237 EUR) 18:00 kW 3D 160 L-4 15 | /18KW Ma 238 1752 25.21<br>265 1585 25.00 | 9.39 12.97 73.14 78.37<br>9.17 12.29 74.29 78.37 | 2.26 1.00 1.00            |
| E E F NSL125-265 (2,237 EUR) 9.00 kW 4A 132 M1-4 7, | 5/9KW Mai 205 1740 17.55                  | 6.40 8.53 74.78 78.37                            | 3.31 1.00 1.00            |
| E E F NSL125-265 (2,237 EUR) 18.00 kW 3D 160 L-4 15 | /18KW/Ma 265 1752 31.17 1                 | 1.80 16.59 71.95 78.37                           | 1.85 1.00 1.00            |
|                                                     |                                           |                                                  |                           |
|                                                     |                                           |                                                  |                           |
|                                                     |                                           |                                                  |                           |
| Next Select Motor D                                 | urve mark Design Values                   | Dimensional Sketch                               |                           |
| Back Custom Values R                                | eset mark General Informatio              | n Move to Word                                   | (C) 2012 · DESMI A/S      |

Required duty point and rotation speed:

In this case, system calculated impeller diameter and nominal rotation speed is selected. As a consequence the suitable motor is selected by system. It is 18.00 kW manufacturer's standard 3D 160 L-4.

Press "Next" button at the bottom left, to finalize the pump working scenario. Press "Back" button at the bottom left, to re-select pump model.

Below description is prepared for advanced user who has adequate pump, pumping and motor technical knowledge to customize working scenario by own. DESMI does not guarantee that your designed working scenario can be achieved by DESMI pumps. Please consult DESMI on the feasibility of your customized working scenario.

1. If you want to select another size of motor, press "Select Motor" button at the bottom left side, to select another motor in pop up window. Click on "OK" button to finish the selection and close the sub-window. Now your selection is displayed in working scenario list.

| WinPSP 2018 Pump Selection Pro | gram - Version 3.102 (11.01.2018) - [ | DB: 446 (12.01.2018)          |                            |                                 |                                  |
|--------------------------------|---------------------------------------|-------------------------------|----------------------------|---------------------------------|----------------------------------|
| File Option Tools Window       | License to date: 2019-01-31           |                               |                            |                                 |                                  |
| D Pump Selection 1             |                                       |                               |                            |                                 | 23                               |
| Pump Selection 1               | . (                                   |                               |                            |                                 | WinPSP 2018                      |
| Pump Query Criteria            | Motor Selection                       |                               |                            |                                 |                                  |
| Pump Type Vertic               | <sup>alln</sup> Pump informati        | on                            |                            |                                 | WinPSP 2018                      |
| Pump series NSL                | Pump                                  | NSL125-265                    |                            |                                 | Pump Selection Program           |
| Capacity                       | NOL                                   |                               | 12.97 <b>kW</b>            |                                 |                                  |
| Differential pressure          | Speed                                 |                               | 1752 rpm                   |                                 | MEN S                            |
| Suction Pressure               | Motor Data                            |                               |                            |                                 | 8-11                             |
| Density                        | Motor                                 | 3D 160 L-4 1                  | <br>5/18KW                 |                                 |                                  |
| Viscosity (>=10 cSt)           | Brand                                 | Manufacturers                 | standard                   |                                 |                                  |
| Min. Eft. 50.0                 | Power Supply                          | Electric motor 3 x 460V · 6   | )Hz +- 5%                  |                                 |                                  |
| Power Sarety Factor: Flectri   | em Power                              |                               | 18 <b>kW</b>               |                                 | Dr                               |
| Pre-selected Motorsu Manu      | ach Poles                             |                               | 4                          |                                 |                                  |
|                                | Speed                                 |                               | 1752 rpm                   |                                 |                                  |
|                                | Colort Motor                          |                               |                            |                                 |                                  |
| Pump List                      |                                       |                               |                            |                                 |                                  |
| EU CH US Pump (Bes             |                                       | 5peed Power 1<br>1752 18.00 3 | Totor<br>D 160 L-4 15/18KW | Brand<br>Manufacturers standard | Size Buildsize Poles  y 160 V1 4 |
| E E F NSL125-265               | 12.                                   | 3516 18.00 3                  | D 160 M2-2 15/18KW         | Manufacturers standard          |                                  |
| E E F NSL125-265               |                                       | 876 13.20 3                   | D 180 L-2 18,3722,2KW      | Manufacturers standard          | 180 V1 2 0                       |
|                                |                                       | 1164 18.00 3                  | D 180 L-6 15/18KW          | Manufacturers standard          | 180 V1 6                         |
|                                |                                       |                               |                            | Ok                              | Cancel                           |
|                                |                                       |                               |                            |                                 |                                  |
|                                |                                       |                               |                            |                                 |                                  |
| Next                           | Select Motor                          | Curve mark                    | Design Values              | Dimensional Sketch              |                                  |
| Back                           | Custom Values                         | Reset mark                    | General Information        | Move to Word                    | (C) 2012 · DESMI A/S             |

2. If you want to change the rotation speed and impeller diameter, press "Custom Values" button at the bottom left side, to enter in designed speed and impeller diameter in pop up window. Click on "OK" button to finish the selection and close the sub-window. Now your selection is displayed in working scenario list.

| WinPSP 2018 Pump Selection | on Program - Version 3.102 (11.01.2018)<br>ow License to date: 2019-01-31 | - DB: 446 (12.01.2018)          |                      |             |                 |                                            |
|----------------------------|---------------------------------------------------------------------------|---------------------------------|----------------------|-------------|-----------------|--------------------------------------------|
| B • Pump Selection 1       |                                                                           |                                 |                      |             |                 | ×                                          |
| Pump Selection 1           |                                                                           |                                 |                      |             |                 | WinPSP 2018                                |
| Pump Query Criter          | ia                                                                        | _                               | Curves Data          |             |                 | Pump Selection Program                     |
| Pump Type                  | /ertical Inline Centrifugal Pump 💌                                        |                                 | н (Q)                | NPSH (Q)    | P (Q)           | Eta (Q)                                    |
| Pump series                | NSL 💽                                                                     |                                 |                      |             | NSL125-265      |                                            |
| Capacity                   | 100.00                                                                    | m³/h                            | 30.0                 |             |                 |                                            |
| Differential pressure      | 25.00                                                                     | mLC                             | 24.0                 |             |                 |                                            |
| Suction Pressure           | 0.00                                                                      | mLC                             | 24.0                 |             |                 |                                            |
| Density                    | 1.000                                                                     | kg/l                            | 18.0                 |             |                 |                                            |
| Viscosity (>=10 cSt)       | 1.000                                                                     | cSt                             | mLC                  |             |                 |                                            |
| Min. Eft.                  | 50.00 % Max.dev. 20.00                                                    | %                               | 12.0                 |             |                 | 100000                                     |
| Power Safety Factor:       | 5.00 %                                                                    |                                 | Pump Query Crite     | ria         |                 |                                            |
| Power Supply               | Alamafacturare standard                                                   |                                 | Speed (0 - 3600)     |             | 1752.00 rom     |                                            |
| Fie-selected motorsuj      | Search Pump                                                               |                                 | Imp. Dia (205 - 265) | · · · · · · | 238.00 mm 0.0   | 200.0 250.0                                |
| -                          | Collor Hanp                                                               |                                 | Density              |             | 1.000 kg/l      |                                            |
|                            | 10                                                                        |                                 |                      | Ok          | Cancel          |                                            |
| EU CH US Pump              | (Best price unit on Motor<br>5-265 (2,237 EUR) 18.00 kW 30                | 0 160 L-4 15/18KW Ma            | 238 1752 25.21       | 9.39 12.97  | 73.14 78.37     | r(mLC) Density Viscosity<br>2.26 1.00 1.00 |
| E E F NSL12                | 5-265 (2,237 EUR) No motor sele<br>5-265 (2,237 EUR) 9.00 kW 44           | ected<br>132 M1-4 - 7 5/9KW Mai | 265 1585 25.00       | 9.17 12.29  | 74.29 78.37     | <u>1.54 1.00 1.00</u><br>3.31 1.00 1.00    |
| E E F NSL12                | 5-265 (2,237 EUR) 18.00 kW 30                                             | 0 160 L-4 - 15/18KW Ma          | 265 1752 31.17       | 11.80 16.59 | 71.95 78.37     | 1.85 1.00 1.00                             |
|                            | 5-265 (2,237 EUH)   18:00 kw -30                                          | 9 160 E-4 15/18KW Ma            | 238 1752 25:21       | 9.39 12.97  | 73.14  78.37    | 2.26 1.00 1.00                             |
| Next                       | Select Motor                                                              | Curve mark                      | Design Valu          | ues Dime    | ensional Sketch |                                            |
| Back                       | Custom Values                                                             | Reset mark                      | General Inform       | nation M    | love to Word    | (C) 2012 - DESMI A/S                       |

3. Press "Next" button at the bottom left, to finalize the pump working scenario.

#### Step 8: Design values

Press "Design values" button at the bottom right to pop up a sub-window to select pump features on main parts material, configuration, motor, manometers and shaft seal material, etc.

| File Option Tools Win               | tion Program - Version 3.102 (11.01.2018)<br>dow License to date: 2019-01-31 | - DB: 446 (12.01.2018)          |                  |          |                  | I          | - • ×           |
|-------------------------------------|------------------------------------------------------------------------------|---------------------------------|------------------|----------|------------------|------------|-----------------|
| Pump Selection 1                    |                                                                              |                                 |                  |          |                  |            | ×               |
| Pump Selection 1                    | I                                                                            | 1                               |                  |          |                  | Winl       | PSP 2018        |
| Pump Query Crite                    | ria                                                                          | <u>Cur</u>                      | ves Data         |          |                  | Pump Se    | Jection Program |
| Ритр Туре                           | Vertical Inline Centrifugal Pump 🗨                                           |                                 | н (Q)            | NPSH (Q) | P (Q)            | Ý          | Eta (Q)         |
| Pump series                         | NSL 💌                                                                        |                                 |                  | N        | SL125-265        | 5          |                 |
| Capacity                            | 100.00                                                                       | m³/h                            | 30.0             |          |                  | -          |                 |
| Differential pressure               | 25.00                                                                        | mLC                             | 24.0             |          |                  |            |                 |
| Suction Pressure                    | 0.00                                                                         | mLC                             | 24.0             |          |                  |            |                 |
| Density                             | 1.000                                                                        | kg/l                            | 18.0             |          |                  |            | _               |
| Viscosity (>=10 cSt)                | 1.000                                                                        | cSt m                           | 12.0             |          |                  |            |                 |
| Min. Eft.                           | 50.00 % Max.dev. 20.00                                                       | x                               | 12.0             | 11       |                  |            |                 |
| Power Safety Factor:                | Electric motor 3 v 460V - 60Hz +                                             |                                 | 6.0              |          |                  |            |                 |
| Power Supply<br>Pre-selected Motors | Manufacturers standard                                                       |                                 |                  |          |                  |            |                 |
|                                     | Search Pump                                                                  |                                 | 0.0              | 50.0 10  | 0.0 150.0        | 200.0      | 250.0           |
|                                     |                                                                              |                                 |                  |          | m³/h             |            |                 |
| Part and price sp                   | ecifications                                                                 |                                 |                  |          |                  |            |                 |
| Item no.                            | EU CH US Description                                                         | re standard 2D 1601.4 15/19K)   | u (19.00 k)u)    |          | Quantity<br>1.00 | Discount % | Price EUR       |
| Total price                         | Motor. Manuacture                                                            | 15 standard 50 100 E-4 115/10(3 | (10.00 KW)       |          | 1.00             | 0.00       | 0.00            |
|                                     |                                                                              |                                 |                  |          |                  |            |                 |
|                                     |                                                                              |                                 |                  |          |                  |            |                 |
|                                     |                                                                              |                                 |                  |          |                  |            |                 |
|                                     |                                                                              |                                 |                  |          |                  |            |                 |
| Nevt                                | Select Motor                                                                 | Curve mark                      | Design Values    | Dimensir | anal Sketch      |            |                 |
| Back                                | Custom Values                                                                | Beset mark                      | General Informat | ion Move | to Word          | (0) 001    |                 |
| Dack                                |                                                                              |                                 |                  | M0V6     | 10 11 010        | (C) 201    | 2-DESMI A/S     |

#### **Step 9: Configuration and feature options**

**Known combination:** Click on one bar to select suitable material and configuration. Other material can be delivered according to agreement with DESMI.

Pump configuration description can be found in pump manual on www.desmi.com

| ĸ | now  | n co | mbinatior  | IS                |                |                  |                       |    |          |       |     |         |        |     |                                |
|---|------|------|------------|-------------------|----------------|------------------|-----------------------|----|----------|-------|-----|---------|--------|-----|--------------------------------|
| E | L CI | - U  | E Material | Pump Casing       | Impeller       | Shaft            | Shaft Seal            | 1  | Configur | ation | Cor | nfigura | tionsc | ode | Description                    |
|   | G    |      | A          | Grey cast iron (G | NiAlBz DS/EN 1 | Duplex Stainless | Mechanical Carbon/Cei | 12 |          |       |     |         |        |     | ▲                              |
| E | E    | G    | A          | Grey cast iron (G | NiAlBz DS/EN 1 | Duplex Stainless | Mechanical Carbon/Cer | 02 |          |       |     |         |        |     | (+/-) concept see FO structure |
|   | G    | G    | A          | Grey cast iron (G | NiAlBz DS/EN 1 | Duplex Stainless | Mechanical Carbon/Cer | 12 |          |       |     |         |        |     | (+/-) concept see FO structure |
|   | i G  | G    | A          | Grey cast iron (G | NiAlBz DS/EN 1 | Duplex Stainless | Mechanical Carbon/Cer | 13 |          |       |     |         |        |     | (+/-) concept see FO structure |
|   | i G  | G    | A          | Grey cast iron (G | NiAlBz DS/EN 1 | Duplex Stainless | Mechanical Carbon/Cer | 14 |          |       |     |         |        |     | (+/-) concept see FO structure |
|   | i G  | G    | A          | Grey cast iron (G | NiAlBz DS/EN 1 | Duplex Stainless | Mechanical Carbon/Cer | 15 |          |       |     |         |        |     | (+/-) concept see FO structure |
| E | E    | F    | D          | Bronze (RG5)      | NiAlBz DS/EN 1 | Duplex Stainless | Mechanical Carbon/Cer | 02 |          |       |     |         |        |     | (+/-) concept see FO structure |
| E | G    | G    | D          | Bronze (RG5)      | NiAlBz DS/EN 1 | Duplex Stainless | Mechanical Carbon/Cer | 13 |          |       |     |         |        |     | (+/-) concept see FO structure |
|   | E    | G    | D          | Bronze (RG5)      | NiAlBz DS/EN 1 | Duplex Stainless | Mechanical Carbon/Cer | 14 |          |       |     |         |        |     | (+/-) concept see FO structure |
| E | E    | G    | D          | Bronze (RG5)      | NiAlBz DS/EN 1 | Duplex Stainless | Mechanical Carbon/Cei | 15 |          |       |     |         |        |     | (+/-) concept see FO structure |

**Select Motor:** Click on one bar to select suitable efficiency class, heating element and rain cap. More features can be delivered according to agreement with DESMI.

| Coloct Motor | da | da | da | Manias Itom No.                                  | Puildaiza | Heat  | Can   |   |
|--------------|----|----|----|--------------------------------------------------|-----------|-------|-------|---|
| SEIECL MULUI | uc | uc | uc | mapics item no                                   | Dullusize | пеас  | Lah   |   |
| 844400       | D  | E  | G  | Manufacturers standard 3D 160 L-4 15/18KW (18.00 | V1        | False | False |   |
| 844400IE2    | D  | Е  |    | Manufacturers standard 3D 160 L-4 15/18KW (18.00 | V1        | False | False |   |
| 844403       | D  | Ε  |    | Manufacturers standard 3D 160 L-4 15/18KW (18.00 | V1        | True  | False |   |
| 844403IE2    | D  |    |    | Manufacturers standard 3D 160 L-4 15/18KW (18.00 | V1        | True  | False | - |
| •            |    |    |    |                                                  |           |       |       | • |

**Feature Option**: Click on scroll bars to select manometers and shaft seal material. NITRIL is for seawater application and EPDM for high temperature applications. Keep "Select Addon" scroll bar unselected if pump should not be with priming function.

Press "Ok" button at the bottom to finish the configuration and feature option selection, and close the sub-window.

| Design Values          |           |                                                |                                      |                              |            |        |         |         |             |                  |                |            |          |
|------------------------|-----------|------------------------------------------------|--------------------------------------|------------------------------|------------|--------|---------|---------|-------------|------------------|----------------|------------|----------|
| Design Values          |           |                                                |                                      |                              |            |        |         |         |             | Feature Opti     | on             | Selected I | temNo    |
| Pump                   | NSL12     | 25-265 (Imp. Dia = 2                           | 38.00 mm)                            |                              |            |        |         |         |             | MANOMETER -1/    | '5 BAR 💌       | 672515     |          |
| Motor                  | Manuf     | acturers standard 3D                           | 160 L-4 15/18                        | KW (18.00 kW                 | )          |        |         |         |             | NITRIL Ø38       | •              | 672573     |          |
| Material               | A         | Pump casing: Cast                              | iron + cast iron a                   | loys. Impeller: N            | NiAlBz     |        |         |         |             | Select AddOn     | •              |            |          |
| Configuration          | 02        | Monobloc design w                              | ith bearing                          |                              |            |        |         |         |             |                  |                |            |          |
| Configuration          |           |                                                |                                      |                              |            |        |         |         |             |                  |                |            |          |
| Configurationscode     |           |                                                |                                      |                              |            |        |         |         |             |                  |                |            |          |
| Configurationscode     |           |                                                |                                      |                              |            |        |         |         |             |                  |                |            |          |
| Standart/Spec.         | Standa    | ard                                            |                                      |                              |            |        |         |         |             |                  |                |            |          |
| Description            | (+/·) c   | oncept see FO struc                            | ure                                  |                              |            |        |         |         |             |                  |                |            |          |
| Partlist               | 67264     | 1                                              | As                                   | sambly drawi                 | ing        | 410326 |         |         |             |                  |                |            |          |
| Dimensional Sketch     | 41039     | 4                                              | Sp                                   | arepart draw                 | ving       |        |         |         |             |                  |                |            |          |
|                        |           |                                                |                                      |                              |            |        |         |         |             |                  |                |            |          |
| Select Motor dc dc     | dc Ma     | apics Item No                                  |                                      |                              | Buildsize  | He     | ıt      | Сар     | •           |                  |                |            |          |
| 844400 D E             | G Ma      | anufacturers standari<br>anufacturers standari | 3D 160 L-4 15<br>13D 160 L-4 15      | /18KW (18.00<br>/18KW (18.00 | V1<br>V1   | Fals   | e<br>•  | False   |             |                  |                |            |          |
| 844403 D E             | Ma        | anufacturers standari                          | 3D 160 L-4 15                        | /18KW (18.00                 | V1         | True   |         | False   |             |                  |                |            |          |
| 844403IE2 D            | Ma        | anufacturers standari                          | 3D 160 L-4 15                        | /18KW (18.00                 | [V1        | True   | •       | False   | ►<br>►      |                  |                |            |          |
| Known combinations     |           |                                                |                                      |                              |            |        |         |         | _           |                  |                |            |          |
| EL CH US Material Pump | Casing    | Impeller                                       | Shaft                                | Shaft Seal                   |            | Confi  | uration | Configu | rationscode |                  | Description    |            |          |
| G G A Grey             | cast iron | (G NiAlBz DS/EN 1                              | Duplex Stainles:                     | Mechanical (                 | Carbon/Cei | 12     |         |         |             | 1                |                |            | -        |
| E E G A Grey           | cast iron | (G NIAIB2 DS/EN 1<br>(G NIAIB2 DS/EN 1         | Duplex Stainles:<br>Dupley Stainles  | Mechanical (                 | Carbon/Cer | 02     |         |         |             | (+/-) concept se | e FO structure |            |          |
| G G G A Grey           | cast iron | G NIABZ DS/EN 1                                | Duplex Stainles:<br>Duplex Stainles: | Mechanical (                 | Carbon/Cei | 13     |         |         |             | (+/-) concept se | e FO structure |            |          |
| G G G A Grey           | cast iron | (G NiAlBz DS/EN 1                              | Duplex Stainles:                     | Mechanical 0                 | Carbon/Cei | 14     |         |         |             | (+/-) concept se | e FO structure |            |          |
| G G G A Grey           | cast iron | (G NiAlBz DS/EN 1                              | Duplex Stainles:                     | Mechanical (                 | Carbon/Cei | 15     |         |         |             | (+/-) concept se | e FO structure |            |          |
| E E F D Bronz          | te (RG5)  | NiAlBz DS/EN 1                                 | Duplex Stainles:                     | Mechanical 0                 | Carbon/Cei | 02     |         |         |             | (+/-) concept se | e FO structure |            |          |
| E G G D Bronz          | te (RG5)  | NiAlBz DS/EN 1                                 | Duplex Stainles                      | Mechanical 0                 | Carbon/Cei | 13     |         |         |             | (+/-) concept se | e FO structure |            |          |
| L L D Bronz            | e (HG5)   | NAB2 DS/EN 1                                   | Duplex Stainles:                     | Mechanical U                 | Carbon/Cei | 14     |         |         |             | (+/-) concept se | e FU structure |            |          |
| Bronz                  | e (Rub)   | NIAIBZ DSZEN T                                 | Duplex Stainles:                     | imechanical L                | Jaioon/Cei | 10     |         |         |             | (+/-) concept se | e no structure |            | <b>_</b> |
|                        |           |                                                |                                      |                              |            | Ok     |         |         | Reset Se    | elections        | C              | ancel      |          |

If pump should be with priming function, instead of press "Ok" button at the bottom, click on "Select Addon" scroll bar to configure priming device according to following guide.

#### Step 9a: Priming Ejector as an option

Please read user manual while priming ejector to be configured. https://www.desmi.com/UserFiles/file/Manuals/Marine\_and\_Offshore/T1521UK.pdf

Click on "Select Addon" scroll bar, select one type of priming device. In this case "DESMI ½" EJECTOR RG5" is selected. Now a new selection area pop up. Click on each scroll bar and select the required feature. After all features have been selected, press "Ok" button in pop up area to finish the priming feature selection and close the pop up area. Press "Ok" button at the bottom to finish the configuration and feature option selection and close the sub-window.

| Design Values          |                                                    |                        |                                             |               |                        | Feature Option                  | Selected ItemNo |
|------------------------|----------------------------------------------------|------------------------|---------------------------------------------|---------------|------------------------|---------------------------------|-----------------|
| Pump                   | NSL125-265 (Imp. E                                 | )ia = 238.00 mm)       |                                             |               |                        | MANOMETER -1/5 BAR              |                 |
| Motor                  | Manufacturers stand                                | ard 3D 160 L-4 15      | /18KW (18.00 kW)                            |               |                        | NITRIL Ø38                      | ▼ 672573        |
| Material               | A Pump casing                                      | : Cast iron + cast iro | n alloys. Impeller: NiAlBz                  |               |                        | DESMI 1/2" EJECTOR RG5          | •               |
| Configuration          | 02 Monobloc de                                     | sign with bearing      |                                             |               |                        |                                 |                 |
| Configuration          |                                                    |                        |                                             |               |                        |                                 |                 |
| Configurationscode     |                                                    |                        |                                             |               |                        |                                 |                 |
| Configurationscode     |                                                    |                        | íí_                                         |               |                        |                                 |                 |
| Standart/Snec          | Standard                                           |                        |                                             |               |                        | Salact AddOn DESM               |                 |
| Description            | ,<br>(+/-) concept see FC                          | l structure            |                                             |               |                        |                                 | TZ LILCTOR      |
| Partlist               | 672641                                             |                        | Assamblu drawing                            | 410326        |                        |                                 |                 |
| Nimensional Sketch     | ,<br>410394                                        |                        | Sparepart drawing                           |               |                        | CRUENCIE VALVE 1 IOU 2007/1     | -0.100          |
|                        | ,                                                  |                        | sparepart arawing                           | 1             |                        | SULENUID VALVE 172 230V         | 50/60 💌         |
| Calcar Maran Jacida    | do   Marian Isan &                                 |                        | D.::14-                                     |               | C                      | Plate for ESL ejector           |                 |
| 844400 D E             | G Manufacturers st                                 | andard 3D 160 L-4      | 15/18KW (18.00 V1                           | False         | False                  |                                 |                 |
| 844400IE2 D E          | Manufacturers sl                                   | andard 3D 160 L-4      | 15/18KW (18.00 V1                           | False         | False                  |                                 |                 |
| 844403 D E             | Manufacturers sl                                   | andard 3D 160 L-4      | 15/18KW (18.00 V1                           | True          | False                  |                                 |                 |
| 844403IE2              | Manufacturers sl                                   | andard 3D 160 L-4      | 15/18KW (18.00   V1                         | True          | False                  | Ok                              | 1               |
| Kanna anakinatina      |                                                    |                        |                                             |               |                        |                                 |                 |
| EL CL US Material Dumo | Cosing                                             | Chat                   | Chaff Coal                                  | Configuration | Configurationscore     | to Descriptio                   |                 |
|                        | n Casing I I Inipelier<br>Cast iron (GI NiAIB z DS | /EN 1 Dupley Stair     | Jonan Jean<br>Jess Mechanical Carbon/C      | al 12         |                        | Je j Descriptio                 |                 |
| E E B A Grev           | cast iron (G_NiAlBz DS                             | /EN 1 Duplex Stair     | less Mechanical Carbon/C                    | ei 02         | والمحر المحر المحر الم | (+/-) concept see E0 structure  |                 |
| G G G A Grey           | cast iron (G_NiAlBz DS                             | /EN 1 Duplex Stair     | less Mechanical Carbon/C                    | ei 12         |                        | (+/-) concept see F0 structure  |                 |
| G G G A Grey           | cast iron (G NiAlBz DS                             | /EN 1 Duplex Stair     | less Mechanical Carbon/C                    | ei 13         |                        | (+/-) concept see F0 structure  |                 |
| G G G A Grey           | cast iron (G NiAlBz DS                             | /EN 1 Duplex Stair     | iless Mechanical Carbon/C                   | ei 14         |                        | (+/-) concept see FO structure  |                 |
| G G G A Grey           | cast iron (G NiAlBz DS                             | /EN 1 Duplex Stair     | iless Mechanical Carbon/C                   | ei 15         |                        | (+/-) concept see FO structure  |                 |
| E E F D Bronz          | e (RG5) NiAlBz DS                                  | /EN 1 Duplex Stair     | iless Mechanical Carbon/C                   | ei 02         |                        | (+/-) concept see FO structure  |                 |
| E G G D Bronz          | e (RG5) NiAlBz DS                                  | /EN 1 Duplex Stair     | iless Mechanical Carbon/C                   | ei 13         |                        | (+/-) concept see FO structure  |                 |
| G E G D Bronz          | e (RG5) NiAlBz DS                                  | /EN 1 Duplex Stair     | iless Mechanical Carbon/C                   | ei 14         |                        | (+/-) concept see FO structure  |                 |
|                        | COOD DUMD DO                                       | 20M HED. LEW CASE      | the set likely and south and Charles and Ch | od 16         |                        | If (1) concept one E0 structure |                 |

Step 9b: Priming Pump B114 as an option

Please read user manual while priming pump to be configured.

https://www.desmi.com/UserFiles/file/Manuals/Marine\_and\_Offshore/T1488UK.pdf

Click on "Select Addon" scroll bar, select one type of priming device. In this case "B114N PRIMING PUMP" is selected. Now a new selection area pop up. Click on each scroll bar and select the required feature. After all features have been selected, press "Ok" button in pop up area to finish the priming feature selection and close the pop up area. Press "Ok" button at the bottom to finish configuration and feature option selection and close the sub-window.

| Design Values          |                                                      |                      |                     |                              |           |        |          |       |               |                 |                 |                 |
|------------------------|------------------------------------------------------|----------------------|---------------------|------------------------------|-----------|--------|----------|-------|---------------|-----------------|-----------------|-----------------|
| Design Values          |                                                      |                      |                     |                              |           |        |          |       |               | Feature Opt     | ion             | Selected ItemNo |
| Pump                   | NSL12                                                | 5-265 (Imp. Dia = 2  | 38.00 mm)           |                              |           |        |          |       |               | MANOMETER -1    | /5 BAR 💌        | 672515          |
| Motor                  | Manufacturers standard 3D 160 L-4 15/18KW (18.00 kW) |                      |                     |                              |           |        |          |       |               | NITRIL Ø38      | •               | 672573          |
| Material               | A                                                    | Pump casing: Cast    | ron + cast iron all | oys. Impeller: N             | iAlBz     |        |          |       |               | B114N PRIMING   | PUMP 💌          |                 |
| Configuration          | 02                                                   | Monobloc design w    | ith bearing         |                              |           |        |          |       |               |                 |                 |                 |
| Configuration          |                                                      |                      |                     |                              |           |        |          |       |               |                 |                 |                 |
| Configurationscode     |                                                      |                      |                     |                              |           |        |          |       |               |                 |                 |                 |
| Configurationscode     |                                                      |                      |                     |                              |           |        |          |       |               |                 |                 |                 |
| -<br>Standart/Spec.    | Standa                                               | rd                   |                     |                              | ,         |        |          |       |               | Select Add(     | n - B114N PE    |                 |
| Description            | (+/·) co                                             | ncept see FO struct  | ure                 |                              |           |        |          |       |               | DESMI 909215    | (W/50Hz         |                 |
| Partlist               | 672641                                               |                      | Ass                 | ambly drawi                  | na        | 410326 |          |       |               | NSL-215/265/02  | /16 100/112-200 |                 |
| Dimensional Sketch     | 410394                                               |                      | Spa                 | arepart drawi                | na        |        |          |       |               | NAME PLATE LZ   |                 |                 |
|                        | ,                                                    |                      |                     |                              |           | ,      |          |       |               | 1 10 PAD DDI    | COLL W. CL      |                 |
| Select Motor dc dc     | de Ma                                                | nics Item No         |                     |                              | Buildsize | He     | at       | Can   |               | MACNIVEN 200    | 550HE GAOGES    |                 |
| 844400 D E             | G Mai                                                | nufacturers standard | 13D 160 L-4 15/     | 18KW (18.00                  | V1        | Fal    | e        | False | _             | MAGN.VEN.230    | /00/60HZ        | -               |
| 844400IE2 D E          | Mar                                                  | nufacturers standar  | 3D 160 L-4 15/      | 18KW (18.00                  | V1        | Fals   | e        | False |               | BITAN ONIT OF   | TIUN            | -               |
| 844403E2 D             | Ma                                                   | nufacturers standard | 3D 160 L-4 15/      | 18KW (18.00                  | V1        | Tru    | 3        | False | -             |                 |                 |                 |
| •                      |                                                      |                      |                     |                              |           |        |          |       | •             |                 | Ük              |                 |
| Known combinations     |                                                      |                      |                     |                              |           |        |          |       |               |                 |                 |                 |
| EL CH US Material Pump | o Casing                                             | Impeller             | Shaft               | Shaft Seal                   |           | Confi  | guration | Cont  | igurationscoo | le              | Description     |                 |
| G G A Grey             | cast iron (                                          | G NiAlBz DS/EN 1     | Duplex Stainless    | Mechanical C                 | arbon/Cei | 12     |          |       |               | (+/) concept of | a E0 structure  | <u> </u>        |
| G G G A Grey           | cast iron (                                          | G NiAlBz DS/EN 1     | Duplex Stainless    | Mechanical C                 | arbon/Cei | 12     |          |       |               | (+/-) concept s | ee FO structure |                 |
| G G G A Grey           | cast iron (                                          | G NiAlBz DS/EN 1     | Duplex Stainless    | Mechanical C                 | arbon/Cei | 13     |          |       |               | (+/-) concept s | ee FO structure |                 |
| G G G A Grey           | cast iron (                                          | G NIAIBZ DS/EN 1     | Duplex Stainless    | Mechanical C                 | arbon/Cei | 14     |          |       |               | (+/-) concept s | ee FO structure |                 |
| E E E D Roma           | cast iron (                                          | NIAIBZ USZEN T       | Duplex Stainless    | Mechanical C<br>Mechanical C | arbon/Lei | 15     |          |       |               | (+/-) concept s | ee FU structure |                 |
| E G G D Bronz          | e (RG5)                                              | NiAlBz DS/EN 1       | Duplex Stainless    | Mechanical C                 | arbon/Cei | 13     |          |       |               | (+/-) concept s | ee FO structure |                 |
| G E G D Bronz          | e (RG5)                                              | NiAlBz DS/EN 1       | Duplex Stainless    | Mechanical C                 | arbon/Cei | 14     |          |       |               | (+/-) concept s | e FO structure  |                 |
| E E G D Bronz          | e (RG5)                                              | NiAlBz DS/EN 1       | Duplex Stainless    | Mechanical C                 | arbon/Cei | 15     |          |       |               | (+/-) concept s | ee FO structure | -               |
|                        |                                                      |                      |                     |                              |           | Ok     |          |       | Reset         | Selections      | Ca              | ancel           |

#### Step 10: Delivery terms

A three-column codes are displayed on right side of "Item no." list. The codes describe the expected delivery time for each item. "EU" means expected delivery time in EMEA (Europe). "CH" means expected delivery time in APAC (Asia). "US" means expected delivery time in North America. Click any frame in the column, a list with the expected delivery time definition will pop up. Click "Ok" in pop up area to close the sub-window. Please note that only delivery times marked with green color need not to be verified by the DESMI Planning Department.

| B Pump Selection 1                               |           |                         |                                                    |                     |            | X                |  |
|--------------------------------------------------|-----------|-------------------------|----------------------------------------------------|---------------------|------------|------------------|--|
| Pump Selection 1                                 |           |                         |                                                    |                     | Win        | PSP 2018         |  |
| Pump Query Criteria                              | Cu        | ves Data                |                                                    |                     | Pump S     | election Program |  |
| Pump Type Vertical Inline Centrifugal Pump 👻     |           | H (Q)                   | NPSH (Q)                                           | P (Q)               | Ì          | Eta (Q)          |  |
| Pump series NSL 💌                                | ies NSL 🔹 |                         |                                                    |                     |            |                  |  |
| Capacity 100.00                                  | m³/h      | U Descript              | ion                                                |                     |            | 1                |  |
| Differential pressure 25.00                      | mLC A     | 1-3 workin              | g days - high priority (De                         | elivery categories) |            |                  |  |
| Suction Pressure 0.00                            | mLC B     | 1 working               | week (Delivery categor                             | ies)                |            |                  |  |
| Density 1.000                                    | kg/l D    | 2 working               | week (Delivery categor<br>weeks (Delivery catego   | iesj<br>iries]      |            |                  |  |
| Viscosity (>=10 cSt) 1.000                       | cSt E     | 5 working               | weeks (Delivery catego                             | ries)               |            |                  |  |
| Min. Eft. 50.00 % Max.dev. 20.00                 | % F       | 10 working<br>By reques | g weeks (Delivery categ<br>: (Delivery categories) | pories)             |            |                  |  |
| Power Safety Factor 5.00 %                       |           | By reques               | (Delivery categories)                              |                     |            |                  |  |
| Bower Supply Electric motor 3 x 460V - 60Hz +- V |           | By reques               | (Delivery categories)                              |                     |            |                  |  |
| Pre-selected Motorey Manufacturers standard      |           | CTO - Cor               | figure To Order                                    |                     |            |                  |  |
| Courte During                                    | E         | TO ETO - Eng            | ineer To Order                                     |                     |            |                  |  |
| Search Fump                                      |           |                         |                                                    |                     |            |                  |  |
| Part and price specifications                    | L         | Max. Order Quant        | ity (EMEA)                                         | Max. Order Quantity | (ASIA US)  | Ok               |  |
| Item no. EU CH US Description                    |           |                         |                                                    | Quantity            | Discount % | Price EUR        |  |
| 672641 E E G NSL125-265/A02                      |           |                         |                                                    | 1.00                | 0.00       | 2,456.00         |  |
| 672119 C E G DRIVING UNIT 160                    |           |                         |                                                    | 1.00                | 0.00       | 356.00           |  |
| 672515 D E G MANOMETER -1/5                      | BAR       |                         |                                                    | 1.00                | 0.00       | 163.00           |  |
| 672573 C D B NITRIL Ø38                          |           |                         |                                                    | 1.00                | 0.00       | 206.00           |  |
| Tatalasia                                        | 15/18KW   |                         |                                                    | 1.00                | 0.00       | 1,021.00         |  |
| Totalpice                                        |           |                         |                                                    |                     |            | 4,202.00         |  |
| Next Select Motor                                | Part list | Design Valu             | ies Dime                                           | ensional Sketch     |            |                  |  |
| Back Custom Values                               | Find part | General Inform          | nation M                                           | ove to Word         | (C) 20     | 12 - DESMI A/S   |  |

# Step 11: Additional information

Click on "General Information", a sub-window pop up, it is possible to add further terms and conditions such as delivery terms, method of delivery, class society, special paint, certificates etc.

Press "Ok" button at the bottom right to finish the selection and close this sub-window.

| 🖏 General Information |                                              |                      |                                   |             |
|-----------------------|----------------------------------------------|----------------------|-----------------------------------|-------------|
| General Information   |                                              | Pump                 |                                   |             |
| Quotation No.         |                                              | Capacity             | 100.00                            | m³/h        |
| Pos. No.              |                                              | Total Man. Head      | 25.21                             | mLC         |
| Pump                  | NSL125-265/A02                               | Speed                | 1752                              | rpm         |
| Pump Media            | Sea water                                    | Power Consumption    | 9.39                              | k₩          |
| Pump Casing           | Grey cast iron (GG20)                        | NPSH                 | 2.26                              | mLC         |
| Suction/Pressure      | 125/125 mm.                                  | Non-Overl. Power     | 12.97                             | k₩          |
| Impeller              | NiAlBz DS/EN 1982 CC333                      | Max partical size    | 15.00                             |             |
| Impeller Diameter     | 238.00 mm                                    |                      |                                   |             |
| Shaft                 | Duplex Stainless Steel AISI 329              | Motor                |                                   |             |
| Mechanical Shaft Seal | NITRIL Ø38                                   | Brand                | Manufacturers standard            |             |
| Bearings              | Ball Bearings                                | Motor                | 3D 160 L-4 15/18KW                |             |
| Coupling              | Monobloc                                     | Power Supply         | Electric motor 3 x 460V - 60Hz +- | 5%          |
| Rotation              | Clockwise                                    | Construction         | T.E.F.C                           |             |
| Manometer             | MANOMETER -1/5 BAR                           | Insulation Cl.       | F-IP55                            |             |
| Delivery Terms        | EXW INCOTERMS 2010                           | Speed                | 1752                              | rpm         |
| Method of Delivery    | Most Cost Effective Way                      | Performance          | 18.00                             | kW          |
| Paint Specifications  | RAL 1007 (Daffodil yellow), Gloss 50, Tema 👻 | Delivered by         | DESMI A/S                         |             |
| Class Society         | No DESMI Test 🗾                              | Material Certificate | TIFICATE 3.1 (Stainless- and Car  | bon Steel 💌 |
| Class Society Test    | No DESMI Test 🗸                              | Test Criteria        | ISO 9906 Grade 2B (Standard) (C   | F) 👻        |
| Delivery Time         | Working weeks from receipt o 💌               |                      |                                   |             |
|                       | Guide - Delivery Time                        |                      |                                   |             |
| Additional Comments   | 3                                            |                      |                                   |             |
|                       |                                              |                      |                                   |             |
|                       |                                              |                      |                                   |             |
| 1                     |                                              |                      | Ok                                |             |

## Step 12: Move to Word

Click on "Move to Word" at the bottom, one sub-window will pop up. Select required subjects, and press "Move to Word" button in pop up area, It is now possible to generate a Word file including technical specification, parts and price list, terms and conditions, pump curves and dimensional sketch.

| Pump Selection 1      |                                     |         |                   |                      |                |               |            | 23               |
|-----------------------|-------------------------------------|---------|-------------------|----------------------|----------------|---------------|------------|------------------|
| Pump Selection 1      | l                                   |         |                   |                      |                |               | Win        | PSP 2018         |
| Pump Query Crite      | ria                                 |         | c                 | Curves Data          |                |               | Pump Se    | election Program |
| Ритр Туре             | Vertical Inline Centrifugal Pump    |         | Ī                 | H (Q)                | NPSH (Q)       | P (Q)         | I Ì        | Eta (Q)          |
| Pump series           | NSL 💌                               |         | [                 |                      | N              | ISL125-26     | 5          |                  |
| Capacity              | 100.00                              | m³/h    |                   | <sup>30.0</sup> T    |                |               |            |                  |
| Differential pressure | 25.00                               | mLC     |                   | P                    |                |               |            |                  |
| Suction Pressure      | 0.00                                | mLC     | Select Informatio | n                    |                |               |            |                  |
| Density               | 1.000                               | kg/l    | Select W          | ord Form             |                |               |            |                  |
| Viscosity (>=10 cSt)  | 1.000                               | cSt     | Combo1            |                      | •              |               |            |                  |
| Min. Eft.             | 50.00 % Max.dev. 20.00              | %       | ✓ Technica        | I Specification      | $\overline{D}$ |               |            | -                |
| Power Safety Factor:  | 5.00 %                              |         | Part and          | price specifications |                |               | 1 1 1 1 1  | 0                |
| Power Supply          | Electric motor 3 x 460V - 60Hz +- 💌 |         | 🔽 Terms an        | d Conditions 🗟       |                |               |            | -11/2/201        |
| Pre-selected Motorsu  | Manufacturers standard 🔹 💌          |         | 🗹 Pump Cur        | ives                 |                |               |            |                  |
|                       | Search Pump                         |         | Dimensio          | nal Sketch           |                | 0.0 150.      | .0 200.0   | 250.0            |
|                       |                                     |         |                   |                      |                | m³/h          |            |                  |
| Part and price sp     | ecifications                        |         | Movel             | o Word               | Cancel         |               |            |                  |
| Item no.              | EU CH US Description                | 1       |                   | 1000                 |                | Quantity      | Discount % | Price EUR        |
| 672641                | E E G NSL125-265/A02                |         |                   |                      |                | 1.00          | 0.00       | 2,456.00         |
| 672515                | D E G MANOMETER 1/5                 | BAB     |                   |                      |                | 1.00          | 0.00       | 163.00           |
| 672573                |                                     |         |                   |                      |                | 1.00          | 0.00       | 206.00           |
| 844400                | D E G MOTOR 3D 160 L-               | 15/18KW |                   |                      |                | 1.00          | 0.00       | 1.021.00         |
| Total price           |                                     |         |                   |                      |                |               |            | 4,202.00         |
|                       |                                     |         |                   |                      |                |               |            |                  |
| Next                  | Select Motor                        |         | Part list         | Design Va            | lues Dimen     | sional Sketch |            |                  |
| Back                  | Custom Values                       |         | Find part         | General Info         | mation Mov     | ve to Word    | (C) 201    | 2 - DESMI A/S    |

#### Supplement

1. The program default unit is metric system. If other measuring systems is preferred, please choose your preference by click "Option" menu in upper main menu bar.

| WinPSP 2018 Pump Selection Program - Version 3.102 (11.01.2018) - DB: 446 (12.01.2018) |                                          |     |                                             |  |  |  |  |  |  |  |  |  |
|----------------------------------------------------------------------------------------|------------------------------------------|-----|---------------------------------------------|--|--|--|--|--|--|--|--|--|
| File Option Tools Window License to date: 2019-01-31                                   |                                          |     |                                             |  |  |  |  |  |  |  |  |  |
| Di Unit                                                                                | Viscosity                                | +   |                                             |  |  |  |  |  |  |  |  |  |
| Use MS Office Application                                                              | Capacity                                 | •   | ✓ m³/h - Cubic metres per hour              |  |  |  |  |  |  |  |  |  |
|                                                                                        | Differential pressure                    | - + | ft <sup>\$</sup> /m - Cubic foot per minute |  |  |  |  |  |  |  |  |  |
| Pump Query Criteria                                                                    | Density                                  | •   | UK gpm - UK Gallon per minute               |  |  |  |  |  |  |  |  |  |
| Pump Type                                                                              | Lengths                                  | •   | US gpm - US Gallon per minute               |  |  |  |  |  |  |  |  |  |
| Pump series                                                                            | Lengths (Diameters and Dimension Sketch) | •   | l/m - Litres per minute                     |  |  |  |  |  |  |  |  |  |
| Capacity                                                                               | Weight                                   | +   | l/s - Litres per second                     |  |  |  |  |  |  |  |  |  |
| Differential pressure                                                                  | Power                                    | +   | 8                                           |  |  |  |  |  |  |  |  |  |

2. If you want the program to calculate with multi specifications, please click "File" to open more selection window.

| File Option Tools Window License to date: 2019-01-31 |                                   |          |      |       |  |  |  |  |  |
|------------------------------------------------------|-----------------------------------|----------|------|-------|--|--|--|--|--|
| B + Pump Selection 1 B + Pump Selection 2            |                                   |          |      |       |  |  |  |  |  |
| Pump Selection 1                                     | Pump Selection 1 Pump Selection 2 |          |      |       |  |  |  |  |  |
| Pump Query Criteria Pump Query Criteria Curves Data  |                                   |          |      |       |  |  |  |  |  |
| Pump Type                                            | Pump Type                         | •        |      | H (Q) |  |  |  |  |  |
| Pump series                                          | Pump series                       | <b>v</b> |      |       |  |  |  |  |  |
| Capacity                                             | Capacity                          | 0.00     | m³/h | -     |  |  |  |  |  |
| Differential pressure                                | Differential pressure             | 0.00     | mLC  |       |  |  |  |  |  |
| Suction Pressure                                     | Suction Pressure                  | 0.00     | mLC  | -     |  |  |  |  |  |

3. In step 7: Selecting pump working scenario, if you want to review H(Q), NPSH(Q), P(Q) and Eta(Q) in one sheet, double click frame of any one curve, a sub-window will pop up with all curves in one sheet.

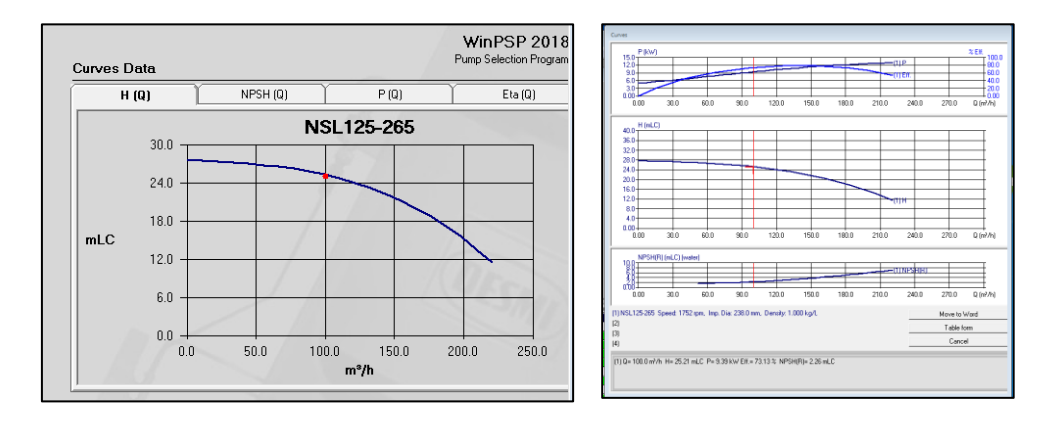

Click on the curve in sub-window, you may read the Q, H, P, Eta and NPSHr value on any point of the curve. Click on "Move to Word" button in sub-window, you may export the curve to Word file. Click on "Cancel" button in sub-window, close the sub-window.

4. In step 12: Move to Word, if you want to review the dimensional sketch before export it, click on "Dimensional Sketch" button, a sub-window will pop up with dimensional sketch and pump weight. If you want to export the Sketch individually, click on "Move to Word" button to generate a Word file. Click on "Cancel" button to close the sub-window.

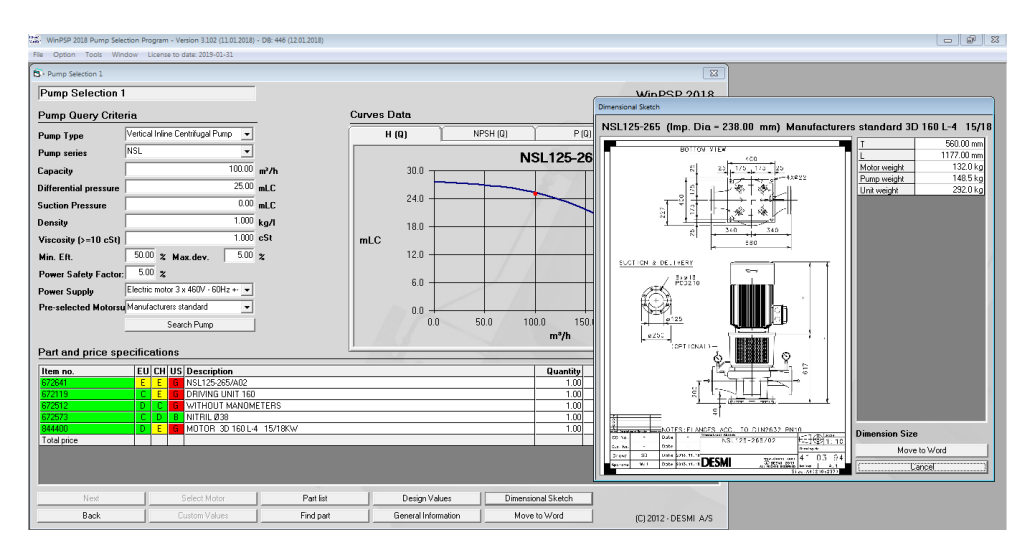

Thank you for your interest in DESMI's products.

For a price quote please send the selection to <u>ssemea@desmi.com</u> or call the DESMI Support Team on Tel. +45 96328111.

# THE DESMI GROUP - ONE GLOBAL COMPANY

#### **DESMI offices:**

Africa

DESMI Africa Ltd. Tel.: +255 757597827

China

DESMI Pumping Technology (Suzhou) Co., Ltd. Tel.: +86 512 6274 0400

DESMI Pumping Technology (Suzhou) Co., Ltd. Shanghai Liaison Office Tel: +86 21 6071 06 00-05, 6071 06 07-13

DESMI Pumping Technology (Suzhou) Co., Ltd. Tianjin Liaison Office Tel: +86 22 2317 0467

DESMI Pumping Technology (Suzhou) Co., Ltd. Guangzhou Liaison Office Tel: +86 20 2831 3973

DESMI Pumping Technology (Suzhou) Co., Ltd. Chongqing Liaison Office Tel: +86 23 8823 3518

DESMI Pumping Technology (Xuancheng) Co., Ltd. Tel.: +86 563 2612 570

> DESMI companies DESMI dealers/agents

Denmark DESMI A/S - Group Head Quarter Tagholm 1 DK-9400 Nørresundby Tel.: +45 96 32 81 11

DESMI Pumping Technology A/S Tel.: +45 96 32 81 11

DESMI Danmark A/S Tel.: +45 72 44 02 50 DESMI Contracting A/S Tel.: +45 96 32 81 11

DESMI Ro-Clean A/S Tel.: +45 65 48 16 10

> DESMI Ocean Guard A/S Tel.: +45 96 32 81 99

Ecuador DESMI Latinoamerica S.A. Tel.: +593 2 326 1939

France DESMI SARL Tel.: +33 130 439 710

Germany DESMI GmbH Tel.: +49 407 519847 India

DESMI India LLP Tel.: +91-99 4933 9054

Indonesia DESMI Ro-Clean APAC Tel: +62 21 570 7577

Korea DESMI Korea Tel: +82 51 723 8801

> Netherlands DESMI B.V. Tel.: +31 30 261 00 24

Norway DESMI AS Tel.: +47 38 12 21 80

Poland DESMI Pumping Technology A/S Spółka Akcyjr Tel.: +48 22 676 91 16

**Singapore** DESMI Pte. Ltd. Tel.: +65 6748 2481

Sweden DESMI Sweden Tel.: +46 21 58 02 010 UAE DESMI Pumping Technology A/S (Br.) Dubai Office Tel.: +971 4 501 5530

Abu Dhabi Office Tel.: +971 50-821 4979

U.K. DESMI Ltd. Tel.: +44 1782 566900

DESMI FHS Ltd. Tel.: +44 1782 566900

USA DESMI Inc. Tel.: +1 757 857 7041

The mission of DESMI is to develop, manufacture, sell and service pumps and pumping systems, environmental equipment, and special products related to these areas.

MARINE & OFFSHORE

INDUSTRY OIL SPILI

IL SPILL RESPONSE

ENCE & FUEL

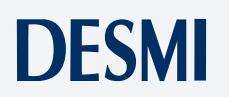